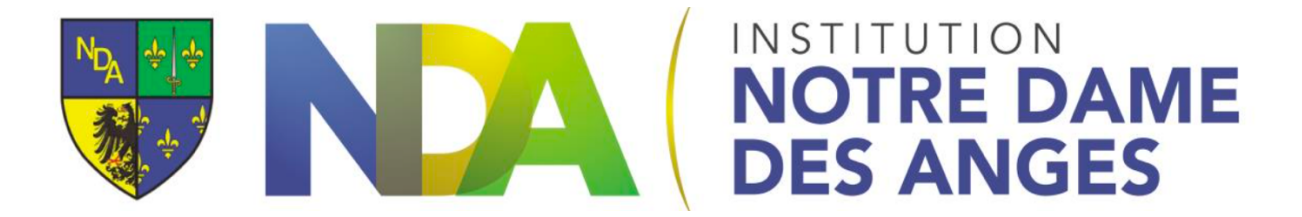

## École directe: lire les devoirs et le contenu de séance (Version Tablette)

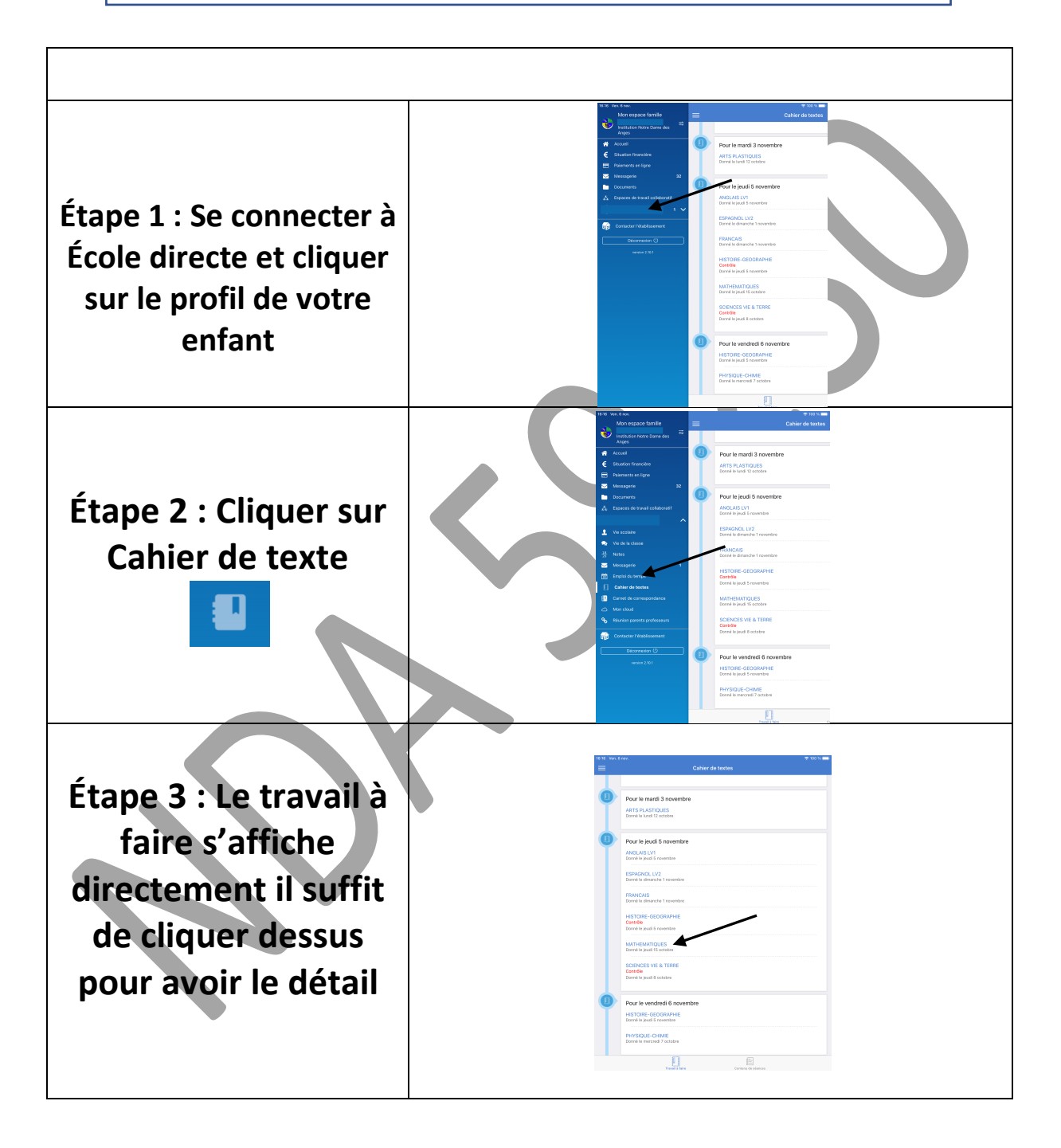

| Étape 4 : Cliquer sur<br>contenu de séance | Image: Control and Control and Cont |
|--------------------------------------------|----------------------------------------------------------------------------------------------------|
| Étape 5 : Cliquer sur                      | M 2     Contro de tantos     Visit name       2     Contro de tantos     C       Mai     Ano     Ano     Ano       30     00     1     2     A                                                                                                    |
| le jour et cliquer sur                     | 5 6 7 8 0 10 11   12 13 14 15 16 17 18   99 20 21 22 23 24 25   26 27 28 29 30 31 17   7 3 4 5 5 7 1                                                                                                    |
| séance nour avoir le                       | Second State Second State S                                                                                                    |
| détail                                     |                                                                                                    |
|                                            |                                                                                                    |